## Panduan Pengguna

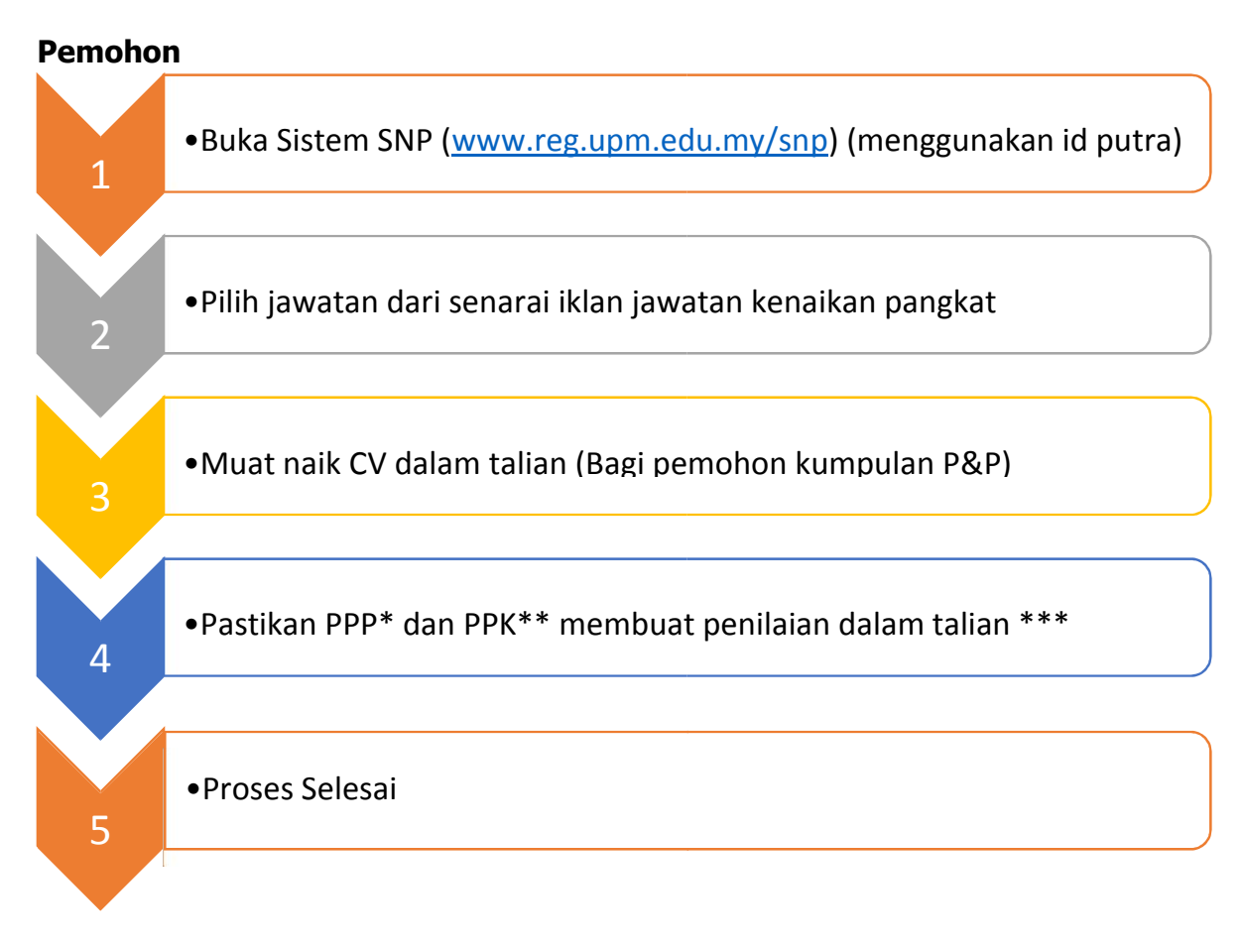

- \* PPP Pegawai Penilai Pertama
- \*\* PPK Pegawai Penilai Kedua
- \*\*\* Pemohon perlu menyemak status pemohonan dari semasa ke semasa di Sistem SNP (<u>www.reg.upm.edu.my/snp</u>)